## Dean's Academic Program Review of Accredited Programs with Portfolio (rev. 1/27/23)

Department Chairs will submit the APR portfolios to college accounts (i.e., CEBS Portfolio, CHHS Portfolio, etc.) from their *departmental* accounts. <u>Never use personal accounts for APR</u>.

1. After deans log in to their Anthology-Portfolio accounts, they will arrive at the dashboard that should look something like this:

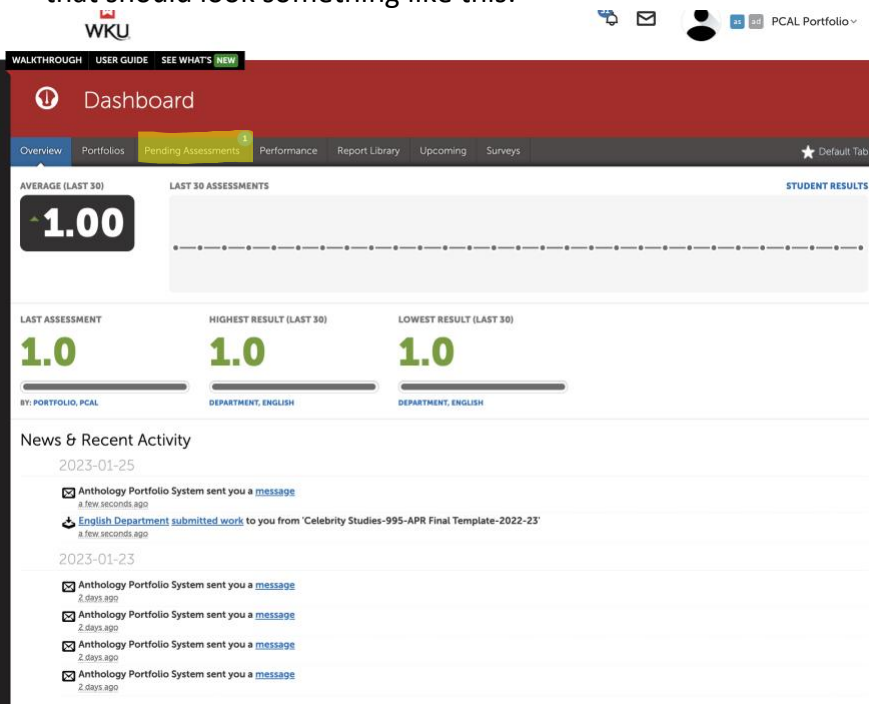

2. Click on the Pending Assessments Menu at the top to see items queued for assessment. When you get to the list of Portfolios to assess, click on the line and a new menu appears. Click on Assess to access the APR Portfolio.

| Overview                                   | Portfolios                                       | Pending Assessments | Performance | Rep            | port Library | Upcoming                   | Surveys                    |                           |  |  |
|--------------------------------------------|--------------------------------------------------|---------------------|-------------|----------------|--------------|----------------------------|----------------------------|---------------------------|--|--|
| Pending Assessments, Past 2 Years          |                                                  |                     |             |                |              |                            |                            |                           |  |  |
| PENDING ASSESSMENTS INCOMPLETE ASSESSMENTS |                                                  |                     |             |                |              |                            | View Assessment Instrument |                           |  |  |
| 1 0                                        |                                                  |                     |             |                |              |                            | View Table Of Contents     |                           |  |  |
| - <b>-</b>                                 |                                                  | U                   |             |                |              |                            |                            | View Summary              |  |  |
| View Details                               |                                                  |                     |             |                |              |                            |                            |                           |  |  |
| 15 🗸                                       | records per pa                                   | ige                 |             |                |              |                            |                            | Download Portfolio As PDF |  |  |
| Student \$                                 |                                                  |                     | Instrument  |                |              | Download As PDF With Files |                            |                           |  |  |
| English Department                         |                                                  |                     | APR Accredi | ted Dean's Acc | eptance      | Work                       | 2023-01-26 11:17 NORMAL    |                           |  |  |
|                                            |                                                  |                     |             |                |              |                            |                            | Assess                    |  |  |
| ← Previor                                  | us 1 Nex                                         | $t \rightarrow$     |             |                |              |                            |                            | Transfer                  |  |  |
| Excel Viewer / CSV Viewer                  |                                                  |                     |             |                |              |                            |                            | Delete                    |  |  |
|                                            |                                                  |                     |             |                |              |                            | Annotations                |                           |  |  |
|                                            |                                                  |                     |             |                |              |                            | View Student Info          |                           |  |  |
| Anthology                                  | Anthology Portfolio Help: portfolio.help@wku.edu |                     |             |                |              |                            |                            |                           |  |  |
|                                            |                                                  |                     |             |                |              |                            |                            |                           |  |  |
| © 2023 An                                  | © 2023 Anthology Inc. 🛈 anthology com            |                     |             |                |              |                            |                            |                           |  |  |

Dean's Academic Program Review of Accredited Programs 1

The next screen looks something like this:

|         | APR Accredited Dean's Acceptan                                                            | ce                   |    |                                           |                | \$                   |
|---------|-------------------------------------------------------------------------------------------|----------------------|----|-------------------------------------------|----------------|----------------------|
| (i) (C) | ✓ Department, English ✓ → 重 T                                                             | ABLE OF CONTENTS 🗸   | 53 |                                           | Save and       | Close                |
| APR     | APR Self-Study Completed Tem                                                              | aduate Accredited    |    | PENDING<br>1 of 1<br>APR Accrediter<br>10 | d Acceptance ④ | See All Criteria     |
| ۵       | Mixology Studies-777-APR Final Terr                                                       | plate-2022-23 View   |    | Comment                                   |                | V<br>NEVT            |
| ۵       | Annotated Accreditation Report           Instructions & Resources                         |                      |    | Overall Comments:                         |                | (CO                  |
| ۵       | W Mixology Studies-777-BLA-2021-22.                                                       | View                 |    | Comment  CREATE NEW ASS                   | ESSMENT        | 11                   |
| ¢       | APR Degree Review Data Shee                                                               | : (Visual Analytics) |    |                                           | 1              | Time Elapsed 00:00:5 |
| \$      | Mixology Studies-777-APR Data She                                                         | et-2022-23 View      |    |                                           |                |                      |
| ţ       | Assurance of Student Learning F                                                           | Reports              |    |                                           |                |                      |
| ۵       | ASL-Mixology Studies-777-2021-22                                                          | View                 |    |                                           |                |                      |
| \$      | ASL-Mixology Studies-777-2020-21                                                          | View                 |    |                                           |                |                      |
| ¢<br>¢  | W       ASL-Mixology Studies-777-2019-20         W       ASL-Mixology Studies-777-2018-19 | View                 |    |                                           |                |                      |
| ۵       | ASL-Mixology Studies-777-2017-18                                                          | View                 |    |                                           |                |                      |
| ۵       | Other Supporting Materials Instructions & Resources                                       |                      |    |                                           |                |                      |

Dean's Academic Program Review of Accredited Programs 2

 Before Reviewing the contents, <u>make sure the portfolio was sent from the department</u> <u>account</u> (department name will be in top left). This is also a good time to confirm that you are reviewing from your college account (and not your personal account). Departments must resubmit if personal accounts are used instead of department and college accounts.

Review all documents to make sure they are complete:

- a) Complete self-study template (View it to make sure all required information is included—this will save time later. Make sure that all areas have been covered on the template or highlighted on the Annotated Accreditation Report).
- b) Annotated Accreditation Report (should be complete. Note: some programs have decided to just cut and paste language from the report into the template; that is fine, but the accreditation report should still be attached).
- c) APR Degree Review Data Sheet (this is a PDF of the Visual Analytics information--it may not be complete, but it should include the top-level information.
- d) Assurance of Student Learning Reports (they will likely have four of these, which is sufficient)
- e) They may have Other Supporting Materials (optional).
- 4. If the portfolio is complete, you will score it with a 1. If the portfolio is Incomplete, you score with a 0. The # doesn't matter; just hover over the black box to see what clicking means.

| Accepted by I<br>Deans accept<br>completion a<br>reports, Visua | 1 of 1<br>APR Accredited Acceptance<br>Perfolios after reviewing self-study templates for<br>nd checking that all parts (annotated acceditation<br>i analytics data. SL reports) are included. | See All Criteria<br>Ce (1) II V<br>n<br>0.0<br>y | 1 of 1<br>APR Accredited Acceptal<br>Returned to Program<br>I deans review soff-study templati<br>portfolio is missing parts (annotat<br>analytics data, ASL reports), they s<br>add a comment explaining what is | See All Criteria     |
|-----------------------------------------------------------------|----------------------------------------------------------------------------------------------------|--------------------------------------------------|----------------------------------------------------------------------------------------------------|----------------------|
|                                                                 | Comment<br>PREV 1                                                                                                    | NEXT                                             | Comment<br>PREV 1                                                                                                    | ,<br>NEXT            |
|                                                                 | <b>9</b>                                                                                                    |                                                  | <b>9</b>                                                                                                    |                      |
|                                                                 | Overall Comments:                                                                                                    | Øo                                               | Overall Comments:                                                                                                    | @0                   |
|                                                                 | Comment                                                                                                    | 1                                                | Comment                                                                                                    | 1                    |
|                                                                 | CREATE NEW ASSESSMENT                                                                                                    |                                                  | CREATE NEW ASSESSMENT                                                                                                    |                      |
| _                                                               |                                                                                                    | Time Elapsed 00:03:3                             |                                                                                                    | Time Elapsed 00:04:0 |

5. Accepted portfolios advance. Not accepted portfolios send a message back to the department. If the portfolio is incomplete, you must add an overall comment telling department what is missing. They must revise the portfolio (they don't have to start from scratch) and resubmit until you accept it. This review step for completeness is probably the most important step in the dean's review—it will save a lot of time later if you ensure all needed data is submitted and if you provide detailed feedback about what (if anything) is missing if you have to send it back.

6. Click SAVE once you have accepted or not accepted the portfolio.

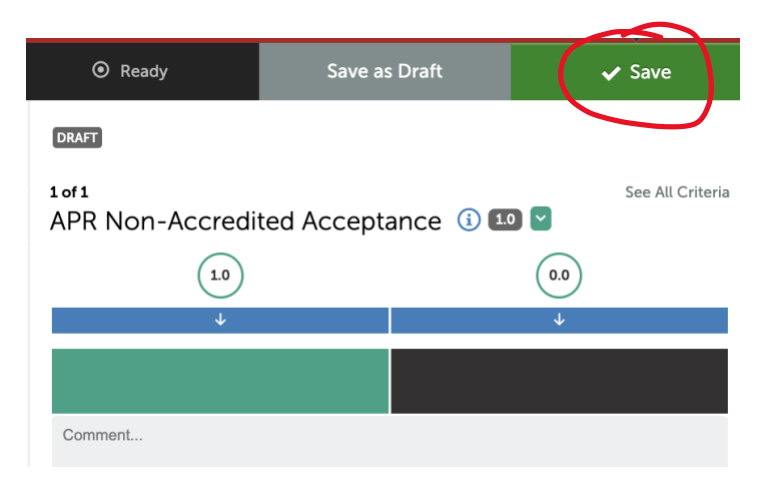

7. Some time will pass between your acceptance of the portfolio and the next step. Deans will have communicated with departments about the accreditation results and about their preliminary final summary based on their review of all data. Once they have carefully communicated with the department/program, they are ready to close the loop. When you log into the system, it should look something like this. Click on Pending Assessments at the top of the page

| <b>U</b>                                                                                                    | Dash                                                       | board               |                          |                |          |                         |  |  |
|----------------------------------------------------------------------------------------------------|------------------------------------------------------------|---------------------|--------------------------|----------------|----------|-------------------------|--|--|
| Overview                                                                                                    | Portfolios                                                 | Pending Assessments | Performance              | Report Library | Upcoming | Surveys                 |  |  |
|                                                                                                    | AVERAGE (LAST 30) LAST 30 ASSESSMENTS                      |                     |                          |                |          |                         |  |  |
| LAST ASSESSMENT<br><b>1.0</b><br>BY: PORTFOLIO, PCAL                                                                                                    |                                                            |                     | HIGHEST RESULT (LAST 30) |                |          | LOWEST RESULT (LAST 30) |  |  |
| News 8                                                                                                    | <b>Recent</b>                                              | Activity            |                          |                |          |                         |  |  |
| <ul> <li>Anthology Portfolio System sent you a message<br/>16 minutes ago</li> <li>English Department submitted work to you from 'Mixology Studies-777-PCAL-APR Portfolio 2022-23'<br/>16 minutes ago</li> <li>2023-01-25</li> </ul> |                                                            |                     |                          |                |          |                         |  |  |
| R                                                                                                    | Anthology Portfolio System sent you a message<br>a.day.ago |                     |                          |                |          |                         |  |  |

8. Click on the row and select Assess.

| Pending Assessment               | ts, Past 2 Years |                             |                      |                        |       |        |         |  |
|----------------------------------|------------------|-----------------------------|----------------------|------------------------|-------|--------|---------|--|
| PENDING ASSESSMENTS              |                  |                             |                      |                        |       |        |         |  |
| 1 0                              |                  |                             | View Assessment Ins  | trument                |       |        |         |  |
| -                                |                  |                             |                      | View Table Of Contents |       |        |         |  |
| 15 V records per page            |                  | View Summary                |                      |                        |       |        |         |  |
|                                  |                  |                             | View Details         | Show / hide columns    | Print | CSV CI |         |  |
|                                  |                  |                             | Download Portfolio A |                        |       |        |         |  |
| Student                          | \$               | Instrument                  | Download As PDF Wit  | h Files                |       | \$     | Status  |  |
| English Department               |                  | APR Accredited Dean's Accep | Work                 |                        | AL    |        | PENDING |  |
| to Provious 1 Novt -             |                  |                             | Assess               |                        |       |        |         |  |
|                                  |                  |                             | Transfer             |                        |       |        |         |  |
| Excel Viewer / CSV Viewer        |                  |                             | Delete               |                        |       |        |         |  |
|                                  |                  |                             | Annotations          |                        |       |        |         |  |
|                                  |                  |                             | View Student Info    |                        |       |        |         |  |
| Anthology Portfolio Help: portfo | lio.help@wku.edu |                             | View Assessor Info   |                        |       |        |         |  |

9. Their portfolio will appear for you to view again if needed. You can hover over the black boxes at the right of the screen to see what selecting those ratings means, but you will always pick the first box. You should also click the paperclip icon in the Overall Comments section. This is where you will attach the Dean's Final Summary Report. Click Save at the top of the page and your response will be shared with the department and a receipt sent to the Provost's Office.

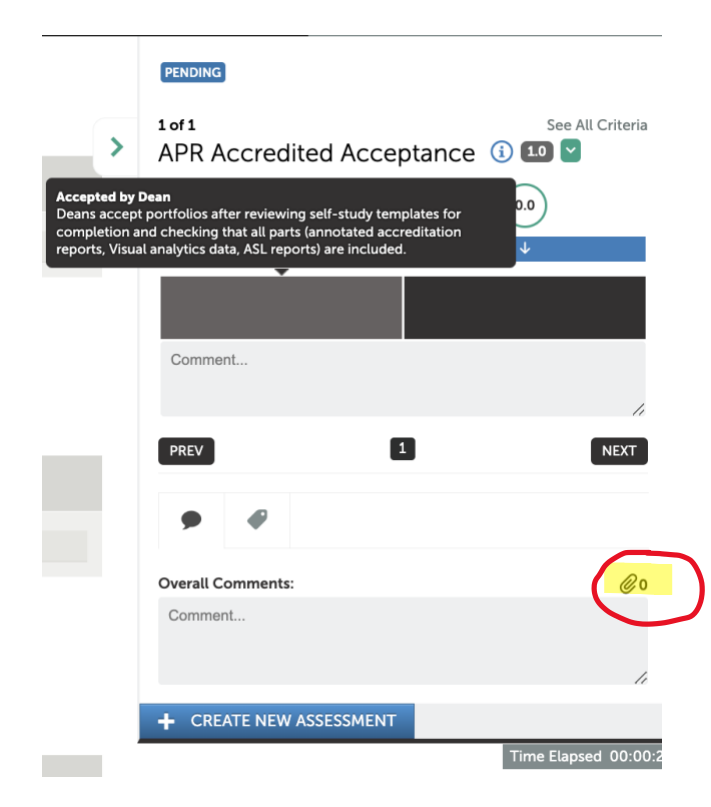

Dean's Academic Program Review of Accredited Programs 5

10. This screen will appear. Choose the appropriate document that contains your summary and click Upload. You will get a notification that file is uploaded. Click the X.

|   | No documents uploaded for current assessment.     | File has been uploaded.                                                     |              |  |  |
|---|---------------------------------------------------|-----------------------------------------------------------------------------|--------------|--|--|
| r | Upload New Document<br>Choose File No file chosen | Uploaded Documents Select Document Name APP. Deap. 5. Einal Summary, Report | urt Template |  |  |
|   | No file chosen                                    | Delete Upload New Document Choose File No file chosen                       | Upload       |  |  |
|   | 42                                                |                                                                             | 10           |  |  |

11. Click Save at the top right of the screen and the assessment will be sent to the program and a receipt will be sent to the Provost's Office.

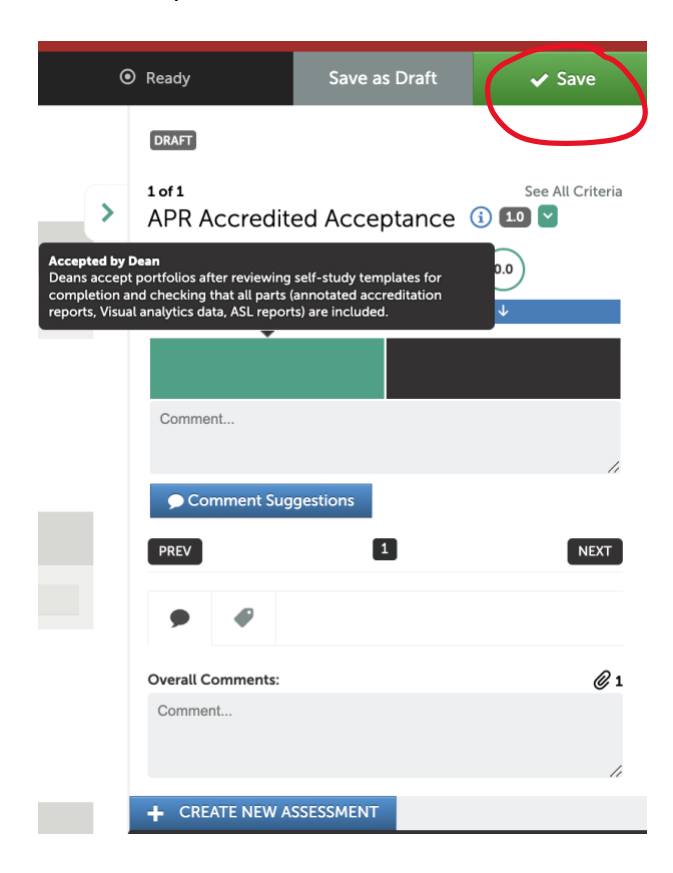

The Process is now complete!